## **CRÉEZ VOTRE MOT DE PASSE**

Pour ceux qui était adhérent(e)s en 2023-24 et qui n'ont pas encore créé de compte

### Préalable

### vous êtes <u>déjà adhérent(e)</u> de l'UPT et, donc, vous êtes connu(e) par le système informatique grâce à votre adresse email

#### **CRÉEZ VOTRE MOT DE PASSE**

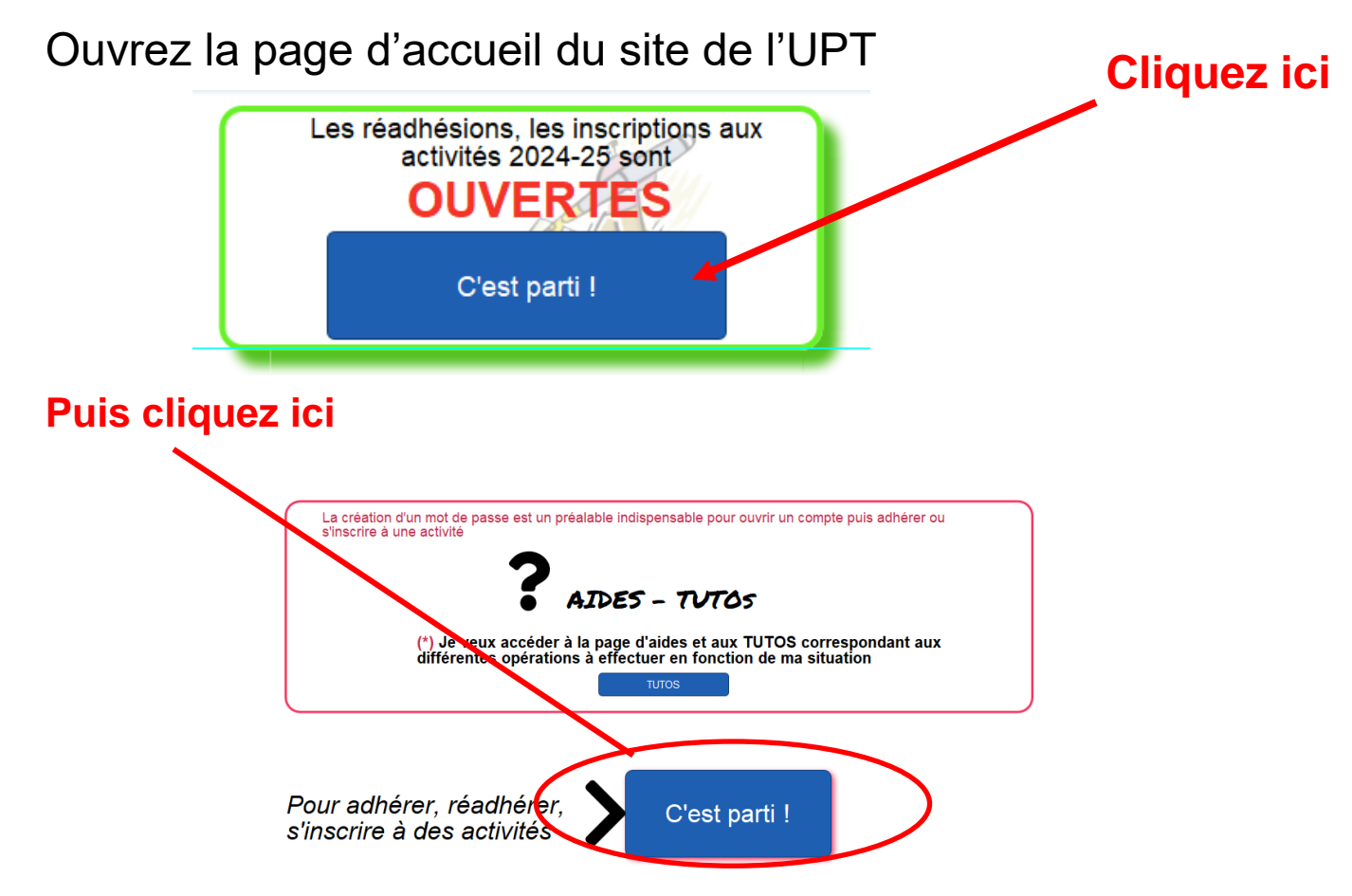

#### Une autre fenêtre s'affiche alors

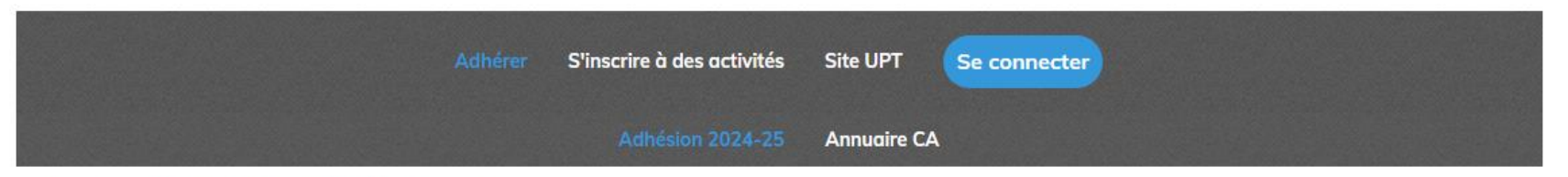

Aucun formulaire ni hilletterie n'a été publié dans cette page

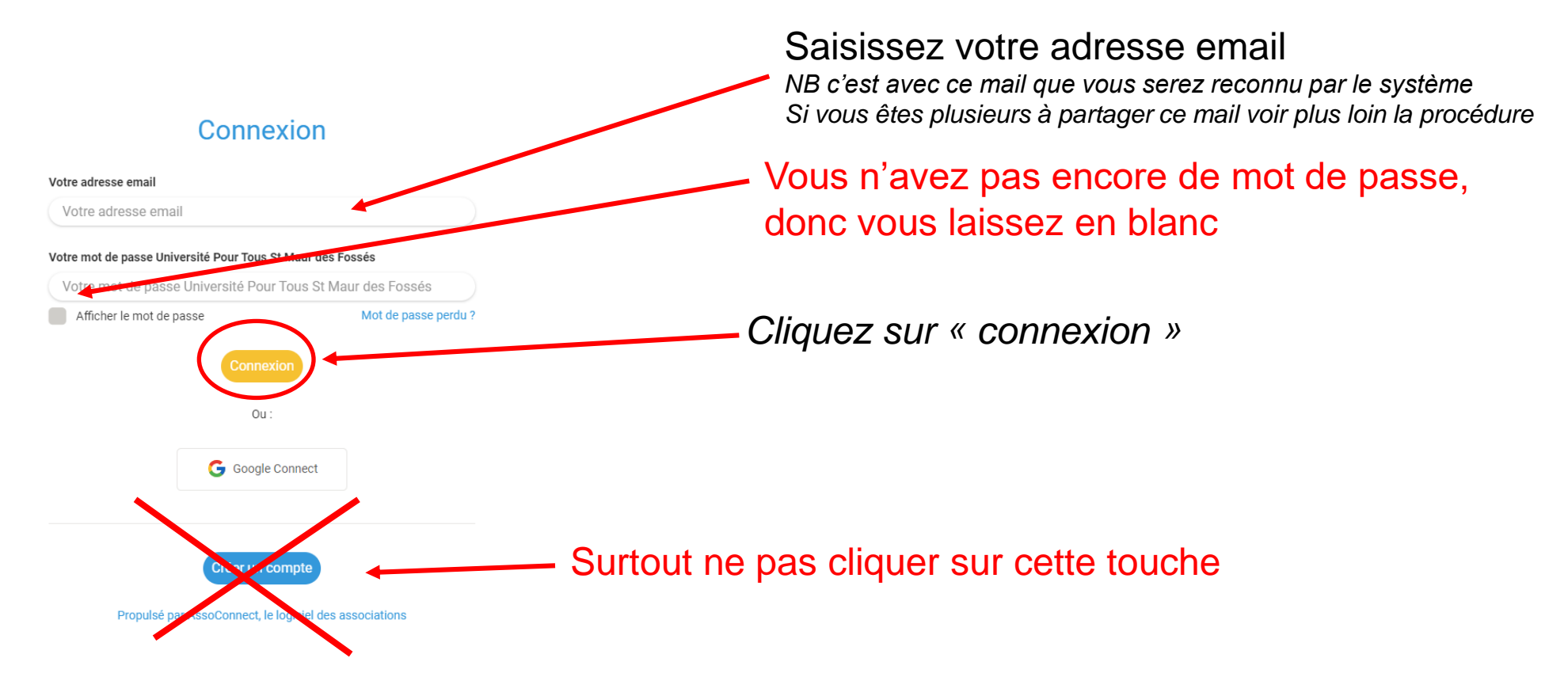

# Nouvelle fenêtre

#### Espace membre

Aucun mot de passe n'est configuré pour le compte lié à bernard123456@yopmail.com. Nous venons de vous envoyer un email pour vous permettre de créer votre mot de passe.

Propulsé par AssoConnect, le logiciel des associations

Un email va vous être envoyé dans votre messagerie

# Vous avez reçu un email

|                                                                                                    | Mot de passe AssoConnect                                                                                                    |
|----------------------------------------------------------------------------------------------------|----------------------------------------------------------------------------------------------------|
|                                                                                                    | Cuniversité Pour Tous St Maur desFossés <app@infos-assoconnect.com></app@infos-assoconnect.com>                                                                                                    |
|                                                                                                    | Ulundi 12 décembre 2022 14:47:06                                                                                                    |
|                                                                                                    | Afficher les images                                                                                                    |
| Vous devez ouvrir votre boite mail<br>et trouver ce formulaire<br>Il faudra toujours cliquer sur<br>« <b>réintialiser mon mot de passe</b> »<br>même si pour vous c'est la première fois que vous<br>demandez un mot de passe | Afficher les images    Image: Afficher les images   Image: Afficher les images |
|                                                                                                    | En cas de question, merci de contacter directement Université Pour Tous St Maur des<br>Fossés                                                                                                    |
|                                                                                                    | 01 / 8 83 5/ 5/                                                                                                    |
|                                                                                                    | secretariat@untstmaur.fr                                                                                                    |
|                                                                                                    | <u>scutianai@upisimau.ir</u>                                                                                                    |
|                                                                                                    |                                                                                                    |

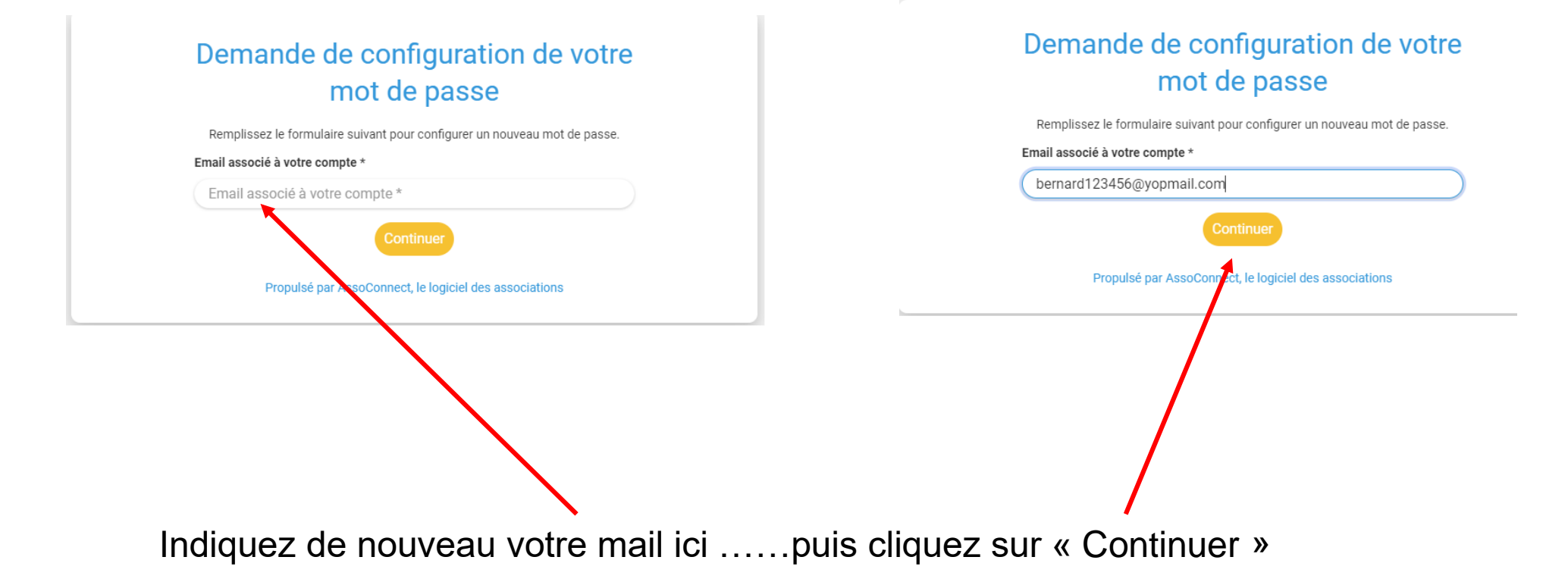

# Saisissez le mot de passe que vous souhaitez en respectant les consignes écrites sur fond jaune

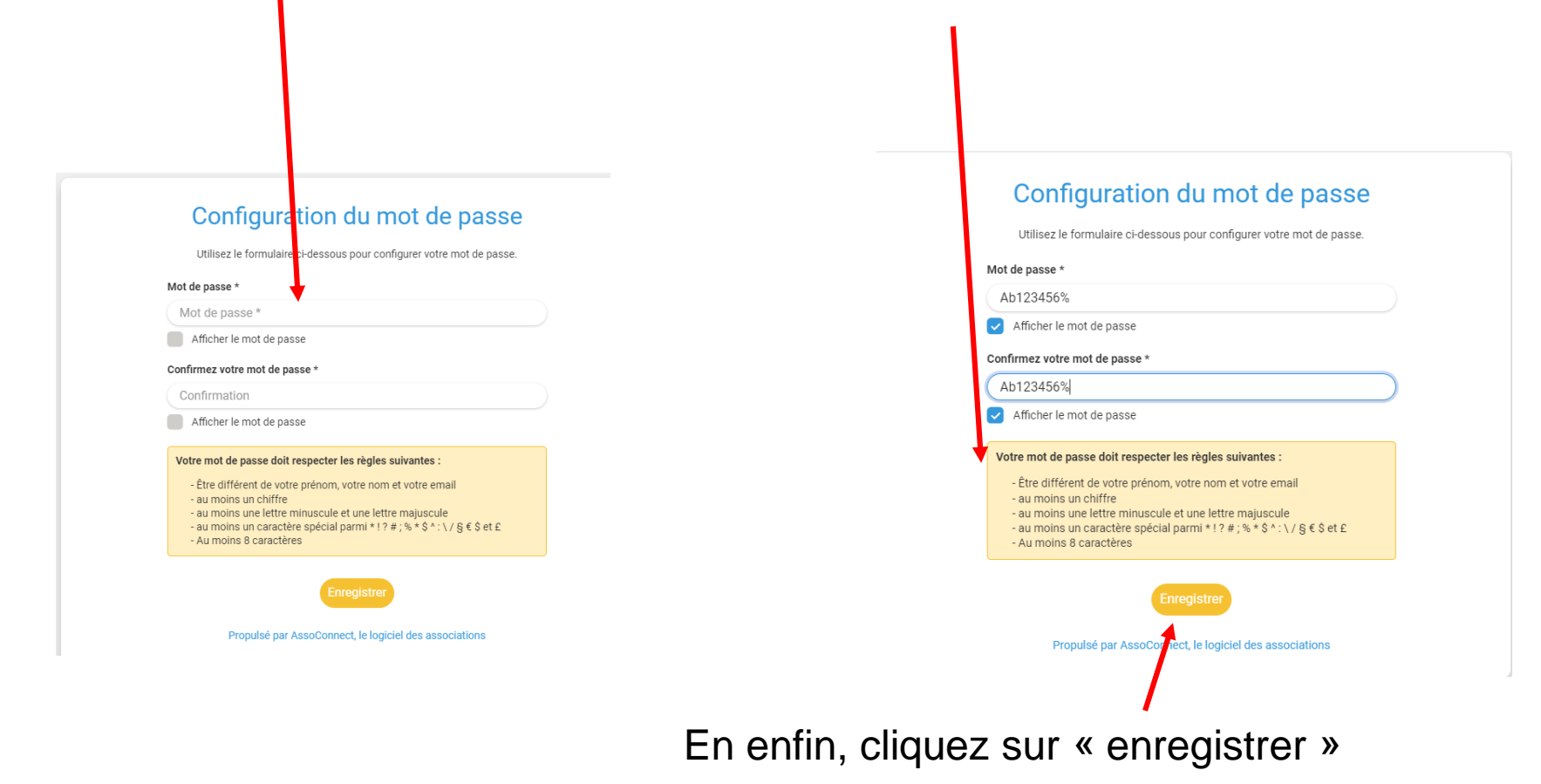

#### Maintenant vous pouvez adhérer, vous inscrire aux visites/sorties, aux activités sur votre espace personnel

Voir les tutos spécifiques

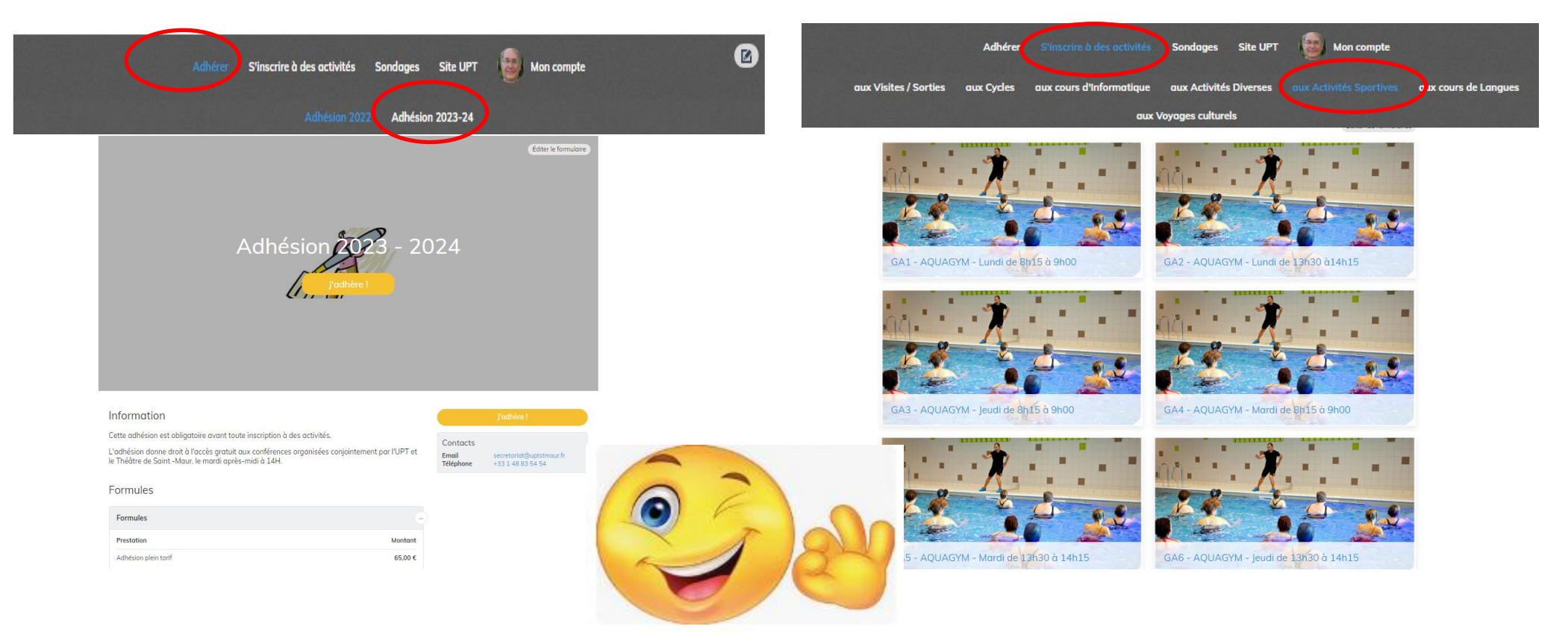